# EpicCare<sup>®</sup> Link

Simplified ordering & patient management at your fingertips

**EpicCare**<sup>®</sup> **Link** is a secure online tool that gives users the ability to place orders online and grants access to patient screening information.

# **S** Flexibility & ease of ordering

- Place orders without faxing
- View the **statuses** of your patients' orders
- Get direct access to Exact Sciences' Provider Support Team through in-basket
- Site Administrators have permission to:
  - Change a user's password
  - Deactivate users
  - Site verification
  - Request new users

## 🔒 Manage patient care

- Receive email reminders when lab results are available
- Access patient charts that include full patient history with Exact Sciences Laboratories
- Run reports that include:
  - Patients due for rescreening Order status Order results

#### **3 simple steps to set up an EpicCare® Link Account**

- 1. Visit https://epiccarelink.exactscienceslabs.com to register
- 2. Select "Request New Account"
- 3. Select Site and provide requested information

#### Talk to your Cologuard<sup>®</sup> Representative to learn more about EpicCare<sup>®</sup> Link

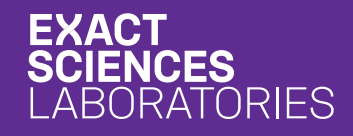

**EpicCare® Link** 

Simplified ordering & patient management at your fingertips

**NEW and Improved Rescreen Ordering.** Rescreening just became that much easier for your eligible rescreen patients through EpicCare<sup>®</sup> Link. Below are the many benefits and the steps on how to get started.

# 🔁 Rescreen report

- View your patients who have screened 3 years ago
- View relevant patient data in a single report
- Multi-select patients due for rescreen and order for more than one patient at a time directly from the report should you determine Cologuard is medically necessary for them
- Easily add and/or update patient insurance coverage, phone number and address directly from the Rescreen Report by clicking the folder icon.

## How to get started ordering rescreens

#### **★** COMING SOON: Steps on how to get started ordering rescreens.

- 1. Pull the Rescreen Report
- 2. Facilitate determination of patient eligibility for rescreening
- **3.** Easily add and/or update patient insurance coverage, phone number and address directly from the Rescreen Report by clicking the folder icon.
- 4. Order Cologuard from the report and it goes right to Exact Sciences Laboratories
- 5. Let the patient know it is on its way and the importance of completing rescreening.

#### Click <u>here</u> to log in to EpicCare<sup>®</sup> Link and start Ordering Rescreens.

EXACT SCIENCES LABORATORIES 145 E. Badger Rd., STE 100, Madison, WI 53713 ExactLabs.com | 1-844-870-8870

EpicCare® and EpicCare® Link are trademarks of Epic Systems Corporation.

Cologuard is a registered trademark of Exact Sciences Corporation. ©2019 Exact Sciences Corporation. All rights reserved. US.CG.2252-2-June 2020

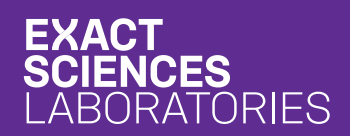